## QUICK GUIDE

# LOFFLER

# Konica Minolta Bizhub series: Loading Windows Print Driver

- Select https://onyxweb.mykonicaminolta.com/OneStopProductSupport?appMode=Public&appMode=Public
- 2. Search for the printer model, then click Drivers.
- 3. Select and download the driver based on the computer's operating system. If unsure, go to the start menu and search "about this PC."
- 4. Select the downloaded file. Open the zip file and press Drivers then Setup x64 to extract. Open Drivers and press Setup x64 again.
- 5. Follow the steps in the wizard. If the machine automatically finds the IP address, finish the installation. If it does not, continue onto the next steps.
- 6. Close out of the wizard. Select the Windows start menu and type in "Printers & Scanners" to open.
- 7. Select + to add the printer.
- 8. Select "The printer I want isn't listed."
- **9.** Select "Add a printer using a TCP/IP address or hostname" and press Next.
- **10.** From the drop down, choose TCP/IP Device.
- **11.** Enter the machine's IP address, uncheck the Query button, and press Next.
  - If not sure of the IP address, go to the printer. • Select Menu >> Utility >> Device Information for the IPv4 address.

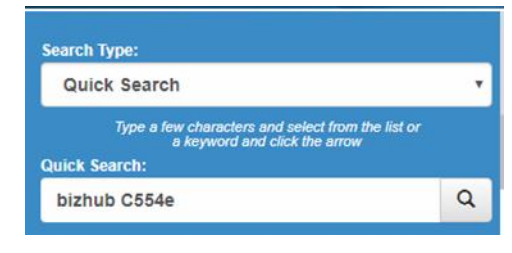

| Name        | Size       | Packed Size | Modified         |
|-------------|------------|-------------|------------------|
| 퉬 Bmp       | 429 548    | 24 725      | 2018-04-19 10:20 |
| Drivers     | 79 447 305 | 62 592 376  | 2018-04-19 10:23 |
| 🍌 Lang      | 529 114    | 176 626     | 2018-04-19 10:24 |
| 🍌 Readme    | 116 646    | 33 104      | 2018-04-19 10:24 |
| 🍌 setupsub  | 349 888    | 166 224     | 2018-04-19 10:24 |
| Setup.exe   | 1 034 488  | 430 476     | 2018-02-13 18:32 |
| 🗿 Setup.ini | 1 747      | 543         | 2018-03-19 18:13 |
| Setup64.exe | 1 437 432  | 530-245     | 2018-02-13 18:32 |
|             |            |             |                  |

| Settings                                              |                                    | - | × |
|-------------------------------------------------------|------------------------------------|---|---|
| A Home                                                | Printers & scanners                |   |   |
| Find a setting                                        | Add printers & scanners            |   |   |
| Devices                                               | + Add a printer or scanner         |   |   |
| Bluetooth & other devices Printers & scanners O Mouse | Printers & scanners                |   |   |
|                                                       | Eollow-Ma-Brinter on UniFlow-Brint |   |   |

|              | - 🖝 Add Printe      |                                                                               |      |        |
|--------------|---------------------|-------------------------------------------------------------------------------|------|--------|
|              | Find a prin         | ter by other options                                                          |      |        |
|              | O My printer        | is a little older. Help me find it.                                           |      |        |
|              | ◯ Find a prin       | er in the directory, based on location or feature                             |      |        |
|              | ⊖ Select a sh       | ared printer by name                                                          |      |        |
|              |                     |                                                                               |      | Browse |
|              | Example<br>http://c | :: \\computername\printername or<br>omputername/printers/printername/.printer |      |        |
|              | Add a prin          | er using a TCP/IP address or hostname                                         |      |        |
|              | O Add a Blue        | tooth, wireless or network discoverable printer                               |      |        |
|              | O Add a loca        | printer or network printer with manual settings                               |      |        |
| r            |                     |                                                                               |      |        |
|              |                     |                                                                               | Next | Cancel |
|              |                     |                                                                               |      |        |
| Type a prii  | nter hostnar        | ne or IP address                                                              |      |        |
| Device type: |                     | TCP/IP Device                                                                 |      | $\sim$ |
| Hostname or  | IP address:         | 10.0.1.199                                                                    |      |        |

10.0.1.199\_1

atically select the drive

#### ©2019 Loffler Companies

MN: Bloomington; Duluth; Mankato; Rochester; St Cloud; Willmar; Grand Rapids | WI: Eau Claire; Hudson; La Crosse; Green Bay IA: Sioux City; Spencer | NE: Norfolk | ND: Fargo; Grand Forks | SD: Aberdeen; Sioux Falls

Port name

## QUICK GUIDE

LOFFLER

- 12. Select Have Disk.
- 13. Select Browse.
- **14.** Select the drop down and go to the Downloads folder.
- 15. Select the file of the printer.
- 16. Select Driver >> Drivers.
- 17. Select PCL then EN .
- **18.** Select Win\_x64 and click the 1 option. Press OK.
- **19.** Select the option that is closest to the printer model. Ex: a Bizhub C308 would select C368 series. Press Next.
- 20. Name the printer and press Next.
- **21.** Select "Do not share this printer" and press Next.
- 22. Select "Print a test page" and press Finish.

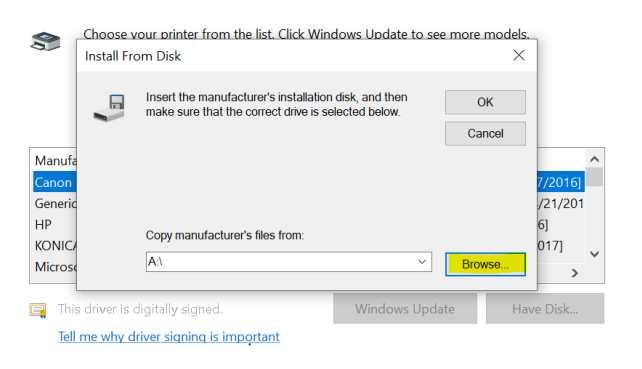

#### Install the printer driver

Choose your printer from the list. Click Windows Update to see more models.

To install the driver from an installation CD, click Have Disk

| Printers                                |                |           |
|-----------------------------------------|----------------|-----------|
| KONICA MINOLTA C287SeriesPCL            |                |           |
| KONICA MINOLTA C368SeriesPCL            |                |           |
| KONICA MINOLTA C3851SeriesPCL           |                |           |
| KONICA MINOLTA C658SeriesPCL            |                |           |
| KONICA MINOLTA C759SeriesPCL            |                |           |
| This driver is digitally signed         | Windows Update | Have Disk |
|                                         |                |           |
| Tell me why driver signing is important |                |           |
| Tell me why driver signing is important |                |           |

\*\*Note: Print drivers are set to 2-sided and color printing by default. For assistance on changing defaults, please contact the Loffler service department. Contact information is on the red sticker on the front of the machine. Please refer to your 5-6 digit ID number when contacting.